## **POSTCARD CREATOR** MANUEL D'UTILISATION

# TABLE DES MATIÈRES

| 1     | Page d'accueil PostCard Creator et login                          | 3  |
|-------|-------------------------------------------------------------------|----|
| 2     | Étape 1 – Sélectionner le format et la variante du produit        | 4  |
| 3     | Étape 2 – Création de la carte                                    | 5  |
| 4     | Étape 3 – Adressage, personnalisation et envoi                    | 7  |
| 5     | Étape 4 – Panier et paiement                                      | 8  |
| 6     | Étape 5 – Duplication du publipostage                             | 9  |
| 7     | FAQ et Aide                                                       | 11 |
| 7.1   | Combien de temps dure la production de cartes?                    | 11 |
| 7.2   | Quels sont les modes de paiement disponibles?                     | 11 |
| 7.3   | Comment puis-je télécharger mes adresses dans «PostCard Creator»? | 11 |
| 7.4   | Où puis-je gérer mes publipostages par carte postale?             | 11 |
| 7.5.5 | Comment mes données sont-elles sécurisées?                        | 11 |
|       |                                                                   |    |

### 1 Page d'accueil PostCard Creator et login

Connexion sur le site www.poste.ch/postcardcreator

ľ

| <b>*</b> 00                                   |                                                                                                    |              |                                                                                           |                                                                                                    |                                                                                                    |  |
|-----------------------------------------------|----------------------------------------------------------------------------------------------------|--------------|-------------------------------------------------------------------------------------------|----------------------------------------------------------------------------------------------------|----------------------------------------------------------------------------------------------------|--|
| Pos<br>Pos<br>Créc<br>Vous  <br>···<br>Traite | <ul> <li>Centre clientèle &gt; Tous les services en ligne &gt; PostCard Greator</li> <li>PostCard Creator</li> <li>Créer et expédier des cartes postales en ligne</li> <li>Vous pouvez désornais créer votre message publicitaire en ligne et le faire expédier.</li> <li>Pour des messages publicitaires efficaces: annonces de nouveautés, campagnes de vente, promot<br/>clients, ouvertures de nouveaux magains, concours et bien plus encore.</li> <li>A but privé: invitations personnelles, vœux pour les fêtes de fin d'année, félicitations et vœux de<br/>de naissance, cartes de remerciement ou cartes de vœux spontanées.</li> <li>Traiter les ébauches ou les projets existants? <u>Se connecter maintenant.</u></li> <li>Sélectionnez ci-dessous le produit souhaité!</li> </ul>                                                                                                    |              | ente, promotions, invitations à des évênem<br>Is et vœux de bonheur, faire-part de mariag | Panier<br>Votre p<br>ents<br>e et                                                                                  | anier est vide<br>La aonyelle<br>milection de lanctes<br>ef artive.                                                                      |  |
|                                               | Cartes postales                                                                                                    |              | Flyers et affiches                                                                        |                                                                                                    |                                                                                                    |  |
|                                               | united and the second second sec | antiversaire |                                                                                           | Carte postale<br>Dimensions<br>Grammage<br>Finition<br>Peut être<br>commandée<br>Carte<br>individuelle<br>Envoi en | Ab<br>10,5 × 14,8 cm<br>260 g/m2<br>Brillant<br>À partir d'1 exemplaire<br>À partir de CHF 2.25 (Courrier<br>B)<br>Voir la liste de prix |  |

Le login est facultatif. Les avantages d'un enregistrement et d'un login sont les suivants:

- commande plus rapide en raison du pré-remplissage de vos données personnelles.
- enregistrement des projets.
- accès aux commandes antérieures.
- paiement avec votre avoir en compte postal.

### 2 Étape 1 – Sélectionner le format et la variante du produit

Sélection du produit: sélectionnez le format souhaité en cliquant sur l'image correspondante. Au cours de la même étape, vous déterminez si vous voulez que les cartes soient envoyées adressées ou non adressées.

Dans l'étape suivante, les cartes non adressées pourront être commandées soit préaffranchies avec des timbres WebStamp, soit non affranchies. Pour les cartes non adressées, une quantité minimale de commande de 10 exemplaires s'applique.

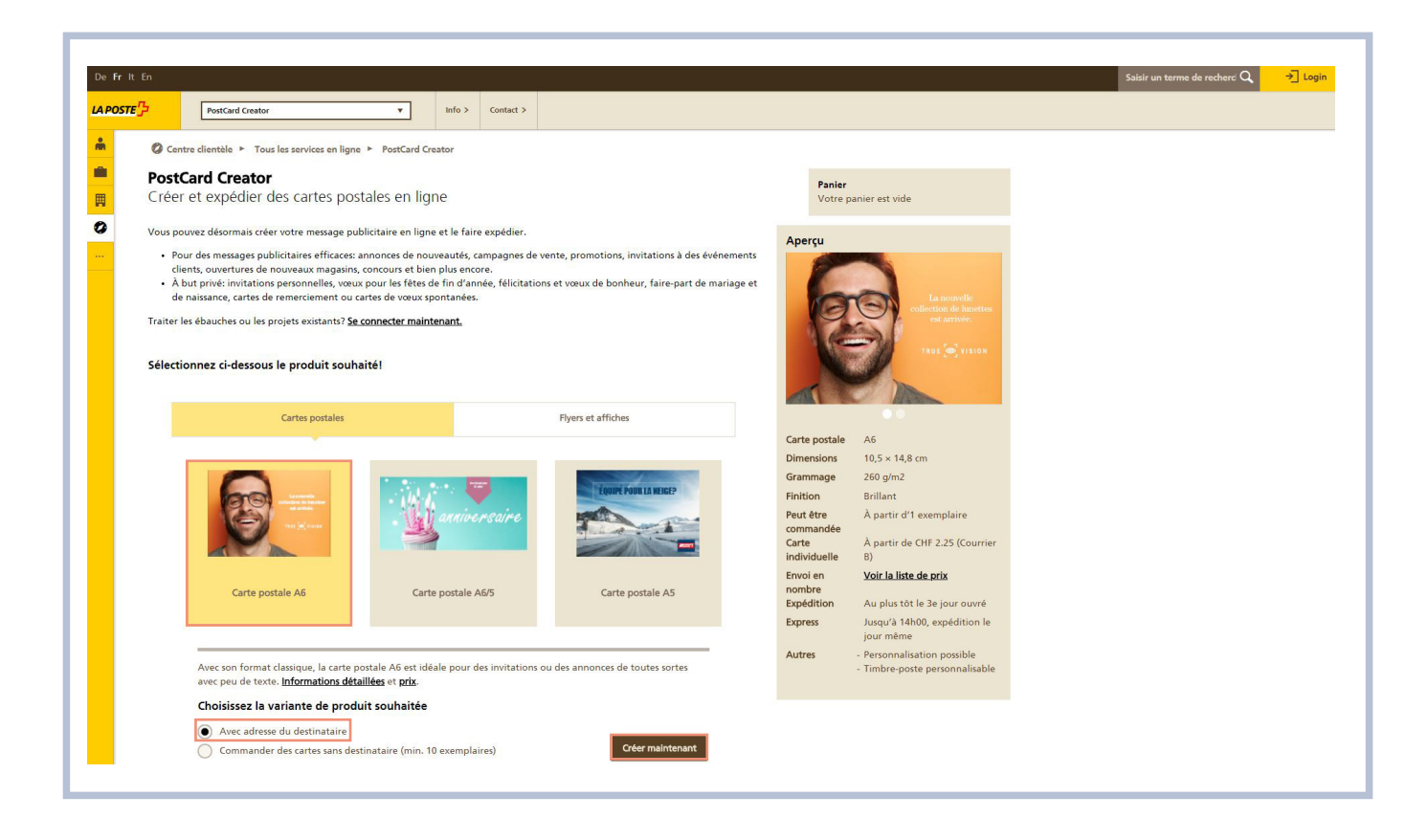

### 3 Étape 2 – Création de la carte

### Recto

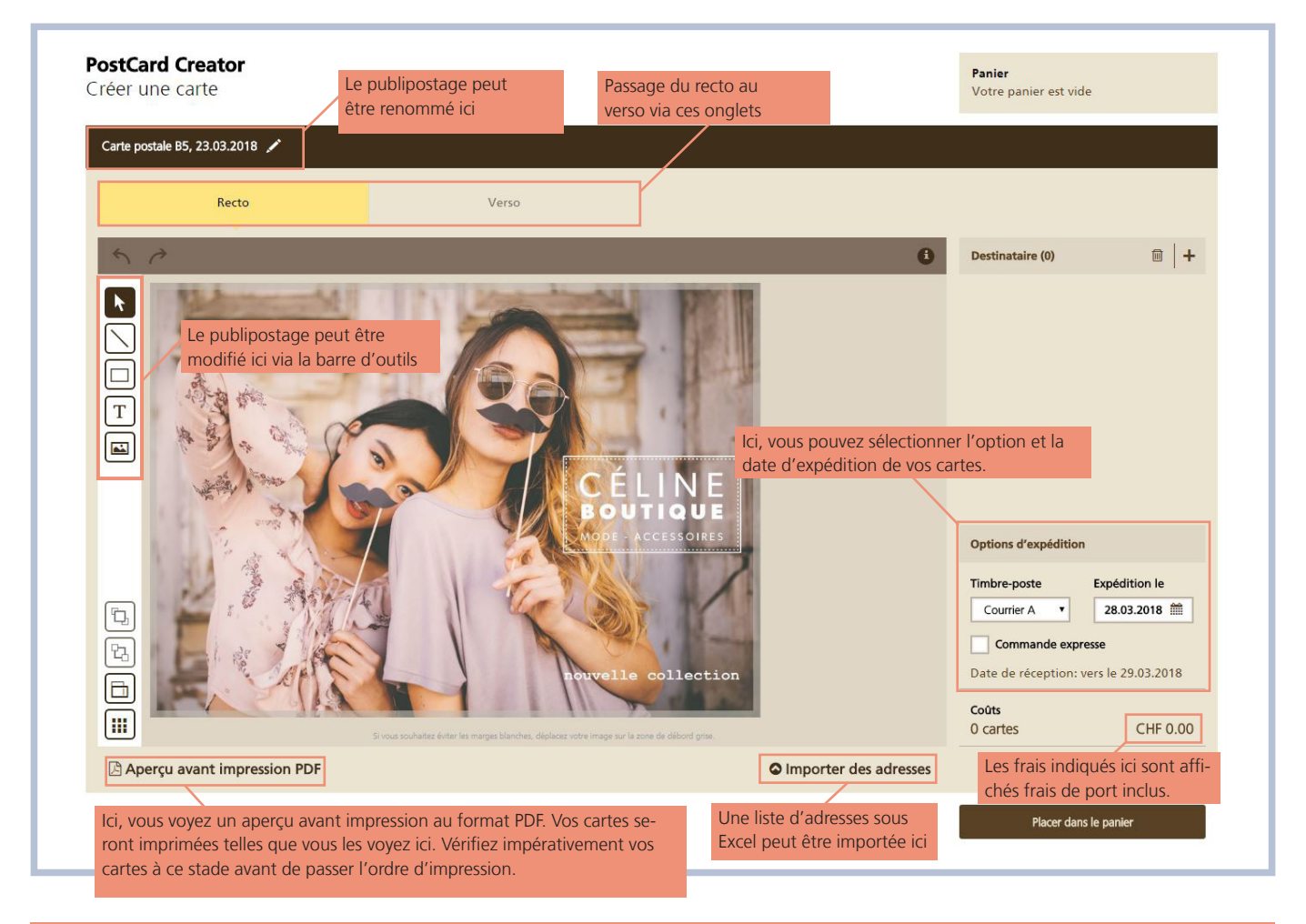

#### **Remarque importante**

La carte sera imprimée exactement telle que présentée au format PDF (sans filigrane d'aperçu). La vérification du publipostage relève de la responsabilité du client. En cas de doute, un bon à tirer peut être commandé au préalable.

#### Verso

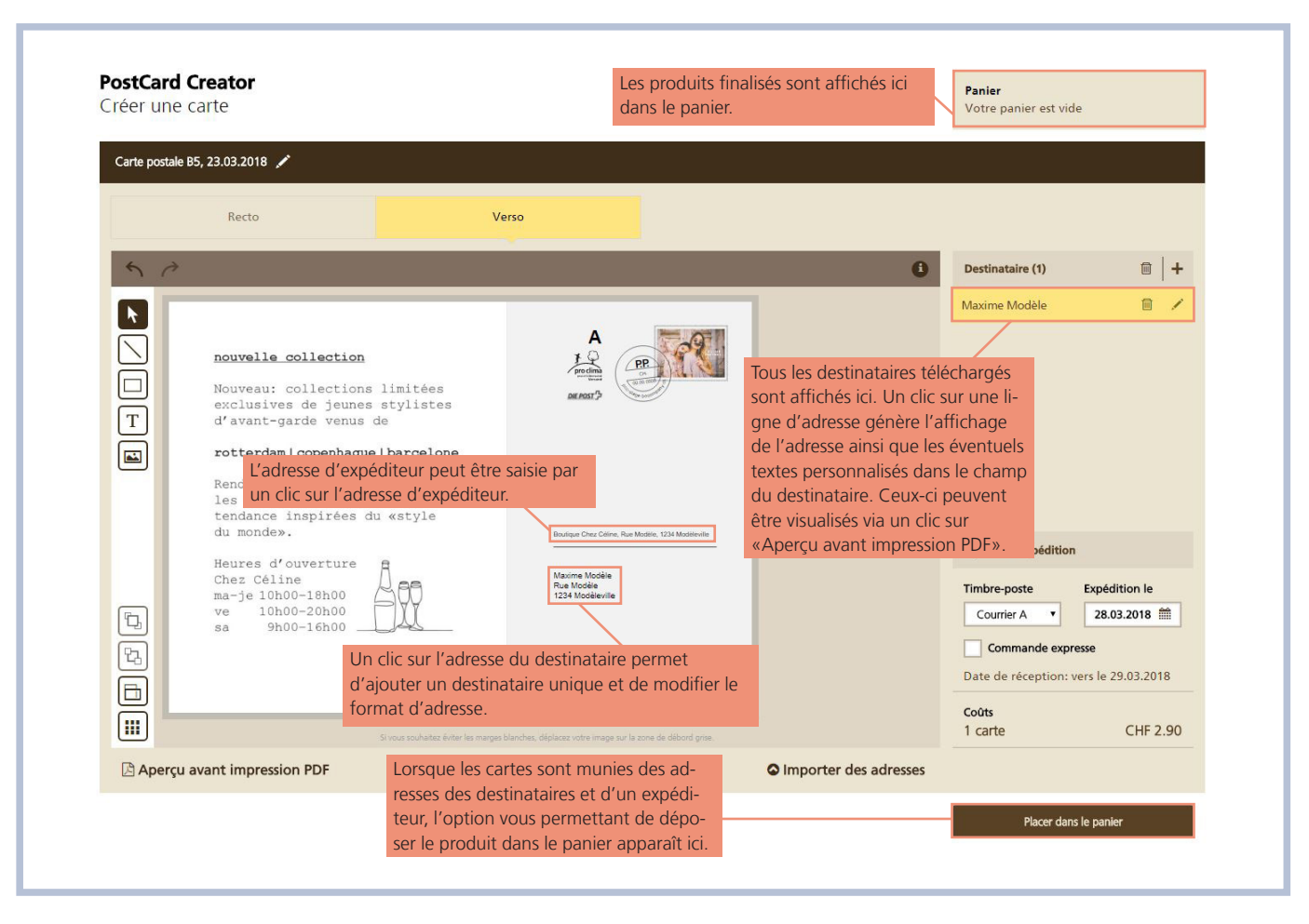

### 4 Étape 3 – Adressage, personnalisation et envoi

La rubrique «Importer des adresses» permet de télécharger un fichier Excel contenant vos adresses.

Veuillez tenir compte des points suivants:

- La première ligne doit contenir l'intitulé des colonnes.
- Le code postal et la localité doivent être indiqués dans des colonnes séparées; ces champs sont obligatoires.
- Pour les envois à destination de l'étranger, le pays doit également être indiqué dans une colonne séparée.
- La saisie des formules de civilité se fait aussi dans une colonne séparée («Monsieur,» / «Cher Charles,»).
- Chaque colonne contient un seul type d'information (la rue est toujours indiquée dans la colonne «Rue»).

| 50       |                                                                                                    | PostCard Creator<br>Importer les destinataires                                                                                                    | Fermer X                                                                                                   |
|----------|----------------------------------------------------------------------------------------------------|----------------------------------------------------------------------------------------------------|----------------------------------------------------------------------------------------------------|
|          | nouvelle collection<br>Nouveau: collections limité<br>exclusives de jeunes stylis<br>d'avant-garde venus de<br>rotterdam   copenhague   barce                                       | Si vous souhaitez envoyer une carte à de multiples adresses d'expéditeu<br>possibilité d'importer des adresses à partir du fichier Excel de PostCard<br>envoyer un texte personnalisé à vos destinataires (p. ex. civilité), veuille<br>personnalisé dans une colonne distincte dans Excel. Visionnez notre <u>vid</u><br>d'avantage sur les modalités de personnalisation. | r, veuillez utiliser la<br>Ireator. Si vous souhaltez<br>z insérer un texte<br><u>so</u> pour en apprendre |
|          | Rendez-nous visite et décou<br>les créations raffinées et<br>tendance inspirées du «sty)<br>du monde».<br>Heures d'ouverture<br>Chez Céline<br>ma-je 10h00-18h00<br>res 10h00-20h00 | e<br>Archiver le tableau Excel ici ou cliqu                                                                                                    | Jer                                                                                                    |
|          | sa 9h00-16h00                                                                                                    | nn nicht neujist werden                                                                                                    | Interrompre 29.03.2018 1000 2558 2558 2558 2558 2558 2558 2558 2                                           |
|          | si teus couduitos finte                                                                                                    | ter mangas bienches, distanza vorter image our la zone de stillotet grae                                                                                                    | Coûts<br>0 cartes CHF 0.00                                                                                 |
| 🕒 Aperçu | avant impression PDF                                                                                                    | Importer des adre                                                                                                    | sses                                                                                                    |

### 5 Étape 4 – Panier et paiement

Dans le panier, vous pouvez dupliquer une carte déjà terminée pour, p ex., la recréer dans une autre langue ou pour ajouter un autre destinataire. Vous avez, en outre, la possibilité (également par duplication de la carte) de commander à partir de la carte adressée des exemplaires sans adresse de destinataire avec ou sans affranchissement. Les cartes / publipostages qui ne sont plus souhaités peuvent également être supprimés du panier.

|           |                                                        |                                 |                   |                |            |       | 7 |
|-----------|--------------------------------------------------------|---------------------------------|-------------------|----------------|------------|-------|---|
| 2         | PostCard Creator                                       | Info > Contact                  | >                 |                |            |       |   |
| O Centr   | e clientèle ► Tous les services en ligne ► Pos         | tCard Creator                   |                   |                |            |       |   |
| PostC     | ard Creator                                            |                                 |                   |                |            |       |   |
| Panier    |                                                        |                                 |                   |                |            |       |   |
| 01        |                                                        |                                 |                   |                |            |       |   |
| 01 Panie  | r                                                      |                                 |                   |                |            |       |   |
| Les produ | its suivants se trouvent dans le panier. Veuille       | z vérifier ces produits et cliq | uer sur «Caisse». |                |            |       |   |
| Code pron | notionnel                                              |                                 |                   |                |            |       |   |
|           |                                                        |                                 |                   |                |            |       |   |
|           |                                                        |                                 |                   |                |            |       |   |
| Produits  |                                                        |                                 |                   |                |            |       |   |
| -99       | Carte postale B5<br>Courrier A, expédition le 28.03.18 |                                 |                   | 1 exemplaire   | CHF 2.90   | £1 11 |   |
| Quantitá  | Décignation                                            |                                 |                   |                | Priv brut  |       |   |
| 1         | Coûts de production                                    | Ca                              | rte postale B5    |                | CHF 1.90   |       |   |
|           | lant d expedition                                      | Co                              | umer A Suisse     | Total          | CHF 2.90   |       |   |
|           |                                                        |                                 |                   |                |            |       |   |
|           |                                                        |                                 |                   | Créer un nouve | au produit | aisse |   |
|           |                                                        |                                 |                   |                |            |       |   |
| 02 Récap  | bitulatif                                              |                                 |                   |                |            |       |   |
|           |                                                        |                                 |                   |                |            |       |   |

Lorsque vous cliquez sur le bouton «Caisse», vous êtes invité à vous connecter ou à poursuivre en qualité d'invité si vous n'êtes pas déjà connecté(e). Après l'acceptation des CG et clic sur le bouton «Commande payante», le masque de paiement s'ouvre en vous proposant différentes possibilités de paiement. Suivez ensuite les instructions données dans le masque de paiement.

### 6 Étape 5 – Duplication du publipostage

Connectez-vous en tant qu'utilisateur et cliquez sur «Mes produits».

| Fr It En   |                                                       |                                                                                                  |                                                                                                    |                            |                                                  |                          |                                       |            |                                 |         |  |
|------------|-------------------------------------------------------|--------------------------------------------------------------------------------------------------|----------------------------------------------------------------------------------------------------|----------------------------|--------------------------------------------------|--------------------------|---------------------------------------|------------|---------------------------------|---------|--|
| POSTE      | PostCard Crea                                         | itor                                                                                             | ▼ In                                                                                                    | nfo > Co                   | ontact >                                         |                          |                                       |            |                                 |         |  |
| 0          | Centre clientèle 🕨                                    | rous les services en ligne ►                                                                     | PostCard Creato                                                                                                    | or                         |                                                  |                          |                                       |            |                                 |         |  |
| Po:<br>Cré | stCard Creat                                          | <b>or</b><br>r des cartes posta                                                                  | lles en ligne                                                                                                    |                            |                                                  |                          |                                       |            | <b>Panier</b><br>Votre panier e | st vide |  |
| Vous       | s pouvez désormais                                    | réer votre message public                                                                        | citaire en <mark>l</mark> igne et l                                                                                                    | le faire exp               | oédier.                                          |                          |                                       |            | -                               |         |  |
|            | Pour des messages                                     | publicitaires efficaces: anr                                                                     | nonces de nouveau                                                                                                    | iutés, campa               | agnes de ver                                     | ente, promotio           | ions, invitations à des é             | vénements  | Aperçu<br>Aucun produit sélecti | onné    |  |
| · ·        | À but privé: invitat                                  | de nouveaux magasins, co<br>ions personnelles, vœux p                                            | our les fêtes de fir                                                                                                    | us encore.<br>n d'année, : | félicitations                                    | s et vœux de l           | bonheur, faire-part de                | mariage et |                                 |         |  |
| Trait      | de naissance, carte                                   | s de remerciement ou cart<br>es proiets existants? <b>Se co</b> r                                | nnecter maintena                                                                                                    | anees.                     |                                                  |                          |                                       |            |                                 |         |  |
|            |                                                       |                                                                                                  |                                                                                                    |                            |                                                  |                          |                                       |            |                                 |         |  |
|            |                                                       |                                                                                                  |                                                                                                    |                            |                                                  |                          |                                       |            |                                 |         |  |
| Séle       | ectionnez ci-dess                                     | ous le produit souhait                                                                           | é!                                                                                                    |                            |                                                  |                          |                                       |            |                                 |         |  |
| Séle       | ectionnez ci-dess                                     | ous le produit souhait                                                                           | é!                                                                                                    |                            |                                                  |                          |                                       |            |                                 |         |  |
| Séle       | ectionnez ci-desso<br>Mes                             | ous le produit souhait<br>produits                                                               | é!<br>Cartes                                                                                                    | postales                   |                                                  | 1                        | Flyers et affiches                    |            |                                 |         |  |
| Séle       | ectionnez ci-dess                                     | produit souhait                                                                                  | é!<br>Cartes                                                                                                    | postales                   |                                                  | 1                        | Flyers et affiches                    |            |                                 |         |  |
| Séle       | ectionnez ci-desse<br>Mes<br>Mes publiposta           | produit souhait<br>produits                                                                      | <b>é!</b><br>Cartes                                                                                                    | postales                   |                                                  |                          | Flyers et affiches                    |            |                                 |         |  |
| Séle       | Mes<br>Mes<br>publiposta                              | produits<br>ges                                                                                  | é!<br>Cartes                                                                                                    | postales                   | Statut                                           |                          | Flyers et affiches                    | -          |                                 |         |  |
| Séle       | Mes<br>Mes publiposta<br>Aperçu                       | produits produits produits produits Nom et ID POG-3864770-PP-CHE                                 | él<br>Cartes ;<br>Produit et date<br>Carte postale A                                                                                                    | postales                   | Statut<br>Envoyé à im                            | nprimerie                | Flyers et affiches                    |            |                                 |         |  |
| Séle       | ectionnez ci-desse<br>Mes<br>Mes publiposta<br>Aperçu | Produit souhait produits produits Nom et ID PO6-3864770-PP-CHE                                   | él<br>Cartes<br>Produit et date<br>Carte postale A<br>16.03.18                                                                                           | postales                   | <b>Statut</b><br>Envoyé à im                     | nprimerie                | Flyers et affiches<br>Actions         |            |                                 |         |  |
| Séle       | Mes<br>Mes<br>Mes publiposta<br>Aperçu                | produits produits ges Nom et ID PO6-3864770-PP-CHE                                               | é!<br>Cartes j<br>Produit et date<br>Carte postale A<br>16.03.18                                                                                         | A6                         | Statut<br>Envoyé à im                            | nprimerie                | Flyers et affiches Actions 한 단화 변화    |            |                                 |         |  |
| Séle       | ectionnez ci-desse<br>Mes<br>Mes publiposta<br>Aperçu | produits ges Nom et ID PO6-3864770-PP-CHE PO5-3864765-WS-CHE                                     |                                                                                                    | A6 A5, sans                | <b>Statut</b><br>Envoyé à im<br>Ébauche          | nprimerie                | Flyers et affiches<br>Actions<br>응답 답 |            |                                 |         |  |
| Séle       | Mes publiposta<br>Aperçu                              | Nom et ID       POG-3864776-PP-CHE                                                               | él<br>Cartes<br>Produit et date<br>Carte postale A<br>16.03.18<br>Carte postale A<br>adresse<br>16.03.18                                                 | A6 A5, sans                | Statut<br>Envoyé à im<br>Ébauche                 | nprimerie                | Flyers et affiches                    |            |                                 |         |  |
| Séle       | Mes publiposta<br>Aperçu                              | Nom et ID       PO6-3864770-PP-CHE       PO5-3864765-WS-CHE       A5, adresslos mit WS frankiert | Cartes ;     Cartes ;     Cartes ;     Produit et date     Carte postale A     16.03.18     Carte postale A     adresse     16.03.18     Carte postale A | A5, sans                   | Statut<br>Envoyé à im<br>Ébauche<br>Traitement ( | nprimerie<br>en arrière- | Flyers et affiches<br>                |            |                                 |         |  |

La carte / le publipostage peut maintenant être dupliqué par un clic sur «dupliquer». Le publipostage peut ensuite être créé selon les instructions 3 «Étape 2 – Création de la carte» des présentes instructions.

| Me           | es produits                                             | Cartes postales                               |                                | Flyers et affiches |
|--------------|---------------------------------------------------------|-----------------------------------------------|--------------------------------|--------------------|
| Mes publipos | tages                                                   |                                               |                                | -                  |
| Aperçu       | Nom et ID                                               | Produit et date                               | Statut                         | Actions            |
|              | PO6-3864770-PP-CHE                                      | Carte postale A6<br>16.03.18                  | Envoyé à imprimerie            | E C E              |
| R            | PO5-3864765-WS-CHE                                      | Carte postale A5, sans<br>adresse<br>16.03.18 | Ébauche                        | ۵ / P B            |
|              | A5, adresslos mit WS<br>frankiert<br>PO5-3864750-WS-CHE | Carte postale A5, sans<br>adresse<br>16.03.18 | Traitement en arrière-<br>plan | E C                |

### 7 FAQ et Aide

### 7.1 Combien de temps dure la production de cartes?

Le délai de production est de deux jours ouvrables; l'expédition se fait au plus tôt le troisième jour. La date de réception estimée est indiquée lors de la sélection de la date d'expédition au moment de la création des cartes dans l'éditeur.

Moyennant un supplément de 30% sur les coûts de production, vos cartes peuvent être expédiées le jour même. Les conditions sont les suivantes:

- Ordre passé jusqu'à 14h00, dernier délai

- Tirage: 200 exemplaires max.
- Formats: A6, A5, A6/5 et B5
- Mode d'expédition: Courrier A/PRIORITY

#### 7.2 Quels sont les modes de paiement disponibles?

Les modes de paiement suivants sont à disposition:

- Carte de crédit
- PostFinance Card Direct
- PostFinance e-Card
- Contre facture (seulement pour les clients commerciaux entretenant une relation de facturation avec la Poste)
- TWINT
- Avoir (seulement en mode connecté)

#### Qu'est-ce qui est inclus dans le prix?

Le prix comprend l'impression des cartes et leur expédition au tarif de votre choix.

Pour les cartes non adressées, un forfait de CHF 5.– s'ajoute à chaque commande pour le conditionnement et l'expédition.

#### 7.3 Comment puis-je télécharger mes adresses dans «PostCard Creator»?

La rubrique «Importer des adresses» permet de télécharger un fichier Excel contenant vos adresses.

Veuillez tenir compte des points suivants:

- La première ligne doit contenir l'intitulé des colonnes.

- Le code postal et la localité doivent être indiqués dans des colonnes séparées; ces champs sont obligatoires.
- Pour les envois à destination de l'étranger, le pays doit également être indiqué dans une colonne séparée.
- La saisie des formules de civilité se fait aussi dans une colonne séparée («Monsieur,» / «Cher Charles,»).
- Chaque colonne contient un seul type d'information (la rue est toujours indiquée dans la colonne «Rue»).

#### 7.4 Où puis-je gérer mes publipostages par carte postale?

La rubrique «Mes produits» vous ouvre la liste des publipostages que vous avez commandés au cours des 13 derniers mois. Les projets que vous avez enregistrés sont également visibles ici.

Cette rubrique vous permet de modifier vos cartes postales, de les effacer ou de les dupliquer. Il suffit de faire glisser la souris sur les boutons pour les identifier: passez la souris sur le bouton pour faire apparaître une info-bulle.

### 7.5.5 Comment mes données sont-elles sécurisées?

Nous garantissons la sécurité de vos données: «PostCard Creator» respecte les directives de la Protection des données en Suisse et dans l'UE, conformément à SNR CWA 14842-1:2003. Toutes les données sont enregistrées sur des serveurs situés en Suisse.

Les opérations de transmission des données sont toujours cryptées via une clé SSL, et donc sûres. Nous respectons pour les données d'adresse les dispositions légales de protection des données suisses et européennes.

#### 7.6 Qui peut m'aider en cas de problème?

Si vous avez des questions concernant l'utilisation de Post-Card Creator ou si vous rencontrez des difficultés techniques ou autres, n'hésitez pas à contacter notre équipe PostCard Creator, qui vous renseignera volontiers.

Adresse Poste CH SA Contact Center Wankdorfallee 4 3030 Berne

Téléphone +41 (0) 848 000 025 / CHF 0.08/min depuis le réseau fixe en Suisse

Disponibilité Du lundi au vendredi: 08h00 - 12h00 et 13h00 - 17h00

E-mail postcardcreator.ch@poste.ch

Poste CH SA Contact Center Wankdorfallee 4 3030 Berne Téléphone +41 (0) 848 000 025 CHF 0.08/min. depuis le réseau fixe suisse serviceclientele@poste.ch

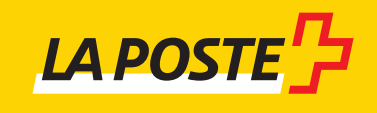